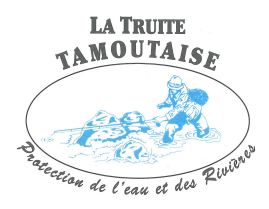

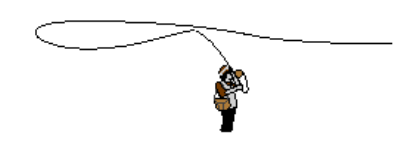

## Procédure pour acheter la carte de la Sablonnière

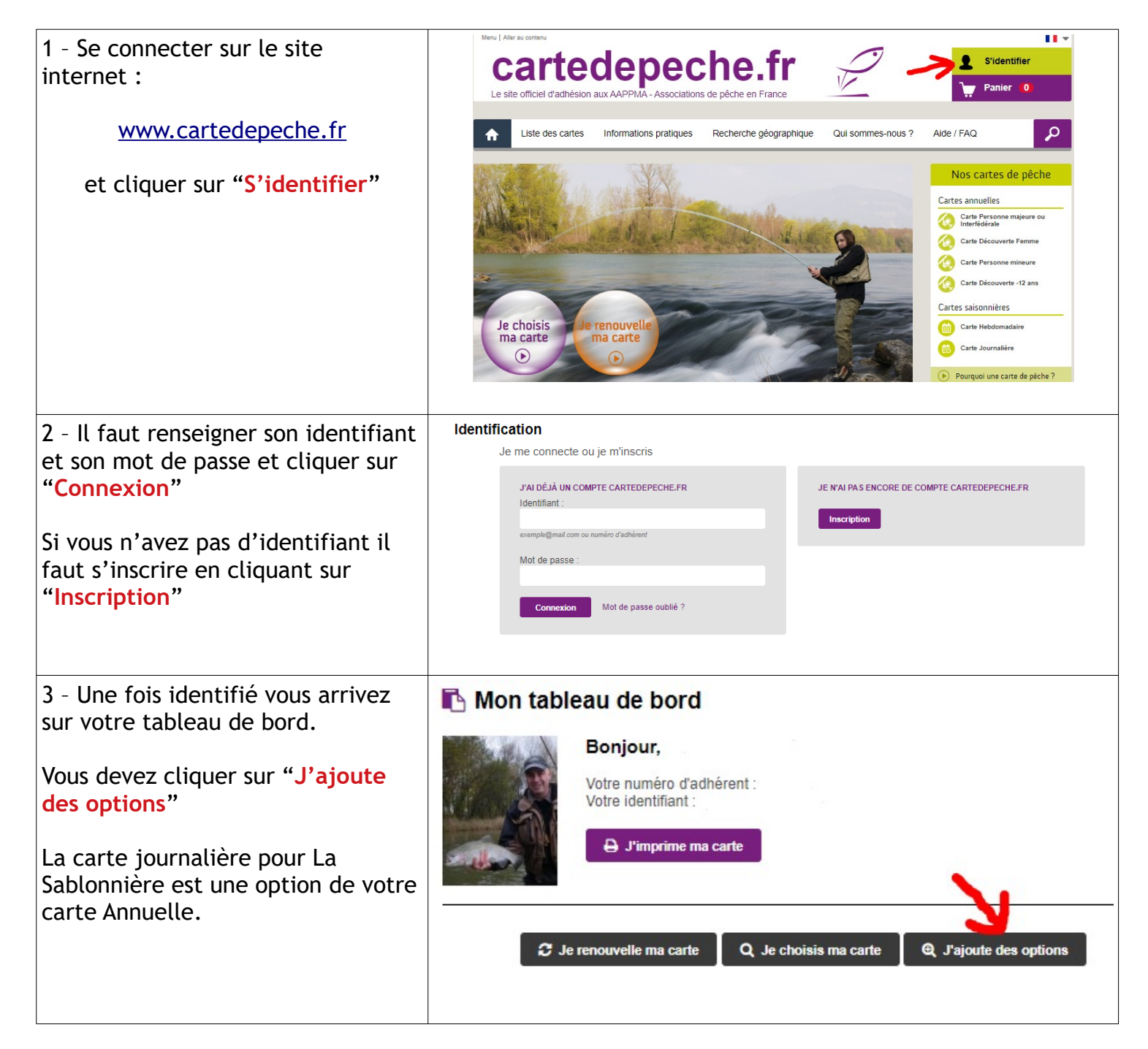

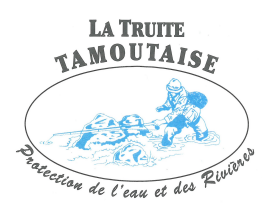

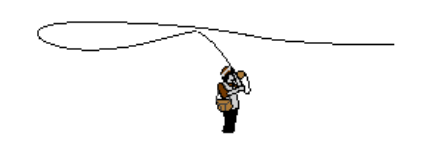

| 4 - Votre carte annuelle en cours de validité s'affiche.                             | Carte Personne majeure<br>Période de validité 01/01/2019 au 31/12/2019                                                                           |                                                 |
|--------------------------------------------------------------------------------------|----------------------------------------------------------------------------------------------------|-------------------------------------------------|
| Vous devez cliquer sur "+ J'ajoute<br>des options"                                   | Date de la commande                                                                                                    |                                                 |
|                                                                                      | Titulaire                                                                                                    |                                                 |
|                                                                                      | Association de pêche                                                                                                    | La Truite Tamoutaise                            |
|                                                                                      | Etat                                                                                                    | En cours de validité                            |
|                                                                                      | + J'ajoute des options                                                                                                    | 🖨 J'imprime ma carte                            |
|                                                                                      | Votre email * : bungyo@hotmail.fr                                                                                                    | Je souhaite recevoir ma carte de pêche par mail |
|                                                                                      |                                                                                                    |                                                 |
|                                                                                      |                                                                                                    |                                                 |
| 5 -                                                                                  | Je choisis mes options pour cette carte                                                                                                    |                                                 |
| 1- Si vous n'êtes pas du<br>département 35 il faut le choisir<br>dans la liste       | Options sélectionées ((Option de mon association de p<br>Q Rechercher une option sur mon département ou sur d'autres dép<br>35 - Ille-et-Vilaine | êche))<br>artements :<br>V                      |
| 2 - Choisir l'option journalière à<br>13€ en cochant la case au bout de<br>la ligne. | 35 - Ille-et-Vilaine - AAPPIMA La Truite Tamoutaise @<br>Option journalière majeure Sablonnière (du vend. au lundi + fe                          | iriés) 13€ Sélectionner cette option ¥          |
|                                                                                      | 35 - Ille-el-Vilaine - AAPPMA La Truite Tamoutaise 2<br>Option automnale majeure Sablonnière (du vend. au lundi + fé                             | rrés) 90€ Sélectionner cette option ■           |
| Et Cliquer sur "Ajouter au panier"                                                   | 35 - Ille-et-Vilaine - AAPPMA La Gaule Mordellaise  Option journalière Fishery Mordelles                                                         | 8€ Sélectionner cette option ■                  |
|                                                                                      | 35 - Ille-el-Vilaine - AAPPMA La Gaule Mordellaise  Option annuelle Fishery Mordelles                                                            | 40€ Sélectionner cette option ■                 |
|                                                                                      | 35 - Ilie-el-Vilaine - AAPPMA La Gaule Mordellaise  Option journalière Pécherie Mordelles - Période mouche                                       | 8€ Sélectionner cette option ■                  |
|                                                                                      | 35 - Ille-et-Vilaine - AAPPMA La Gaule Mordellaise  Option automnale Pécherie Mordelles - Période mouche                                         | 50€ Sélectionner cette option ■                 |
|                                                                                      |                                                                                                    | Ajouter au panier                               |

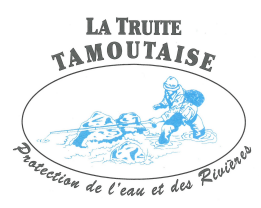

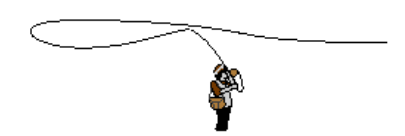

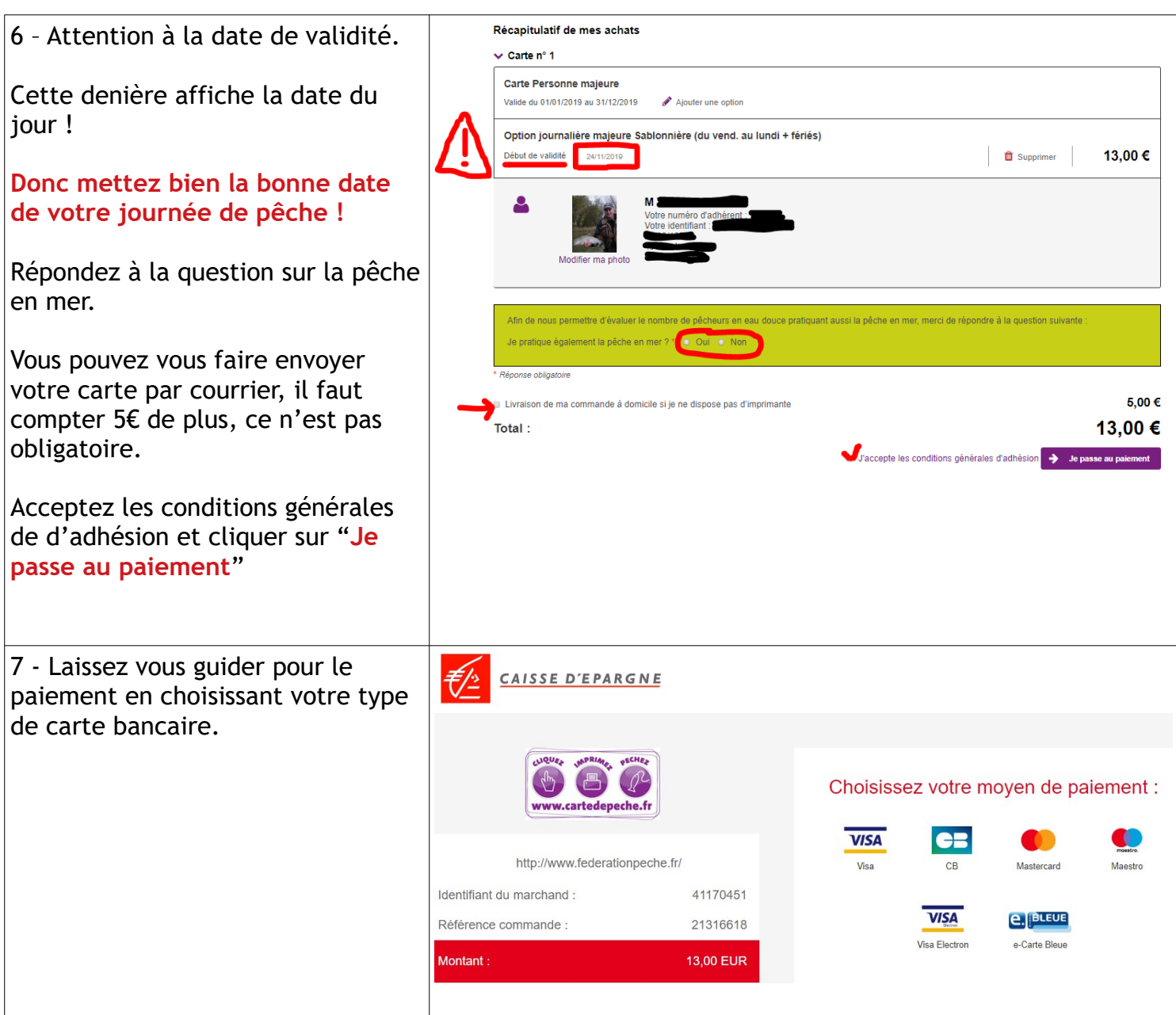

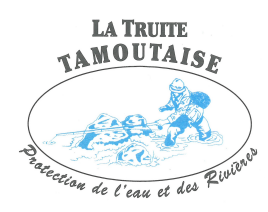

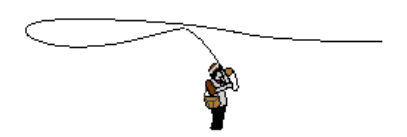

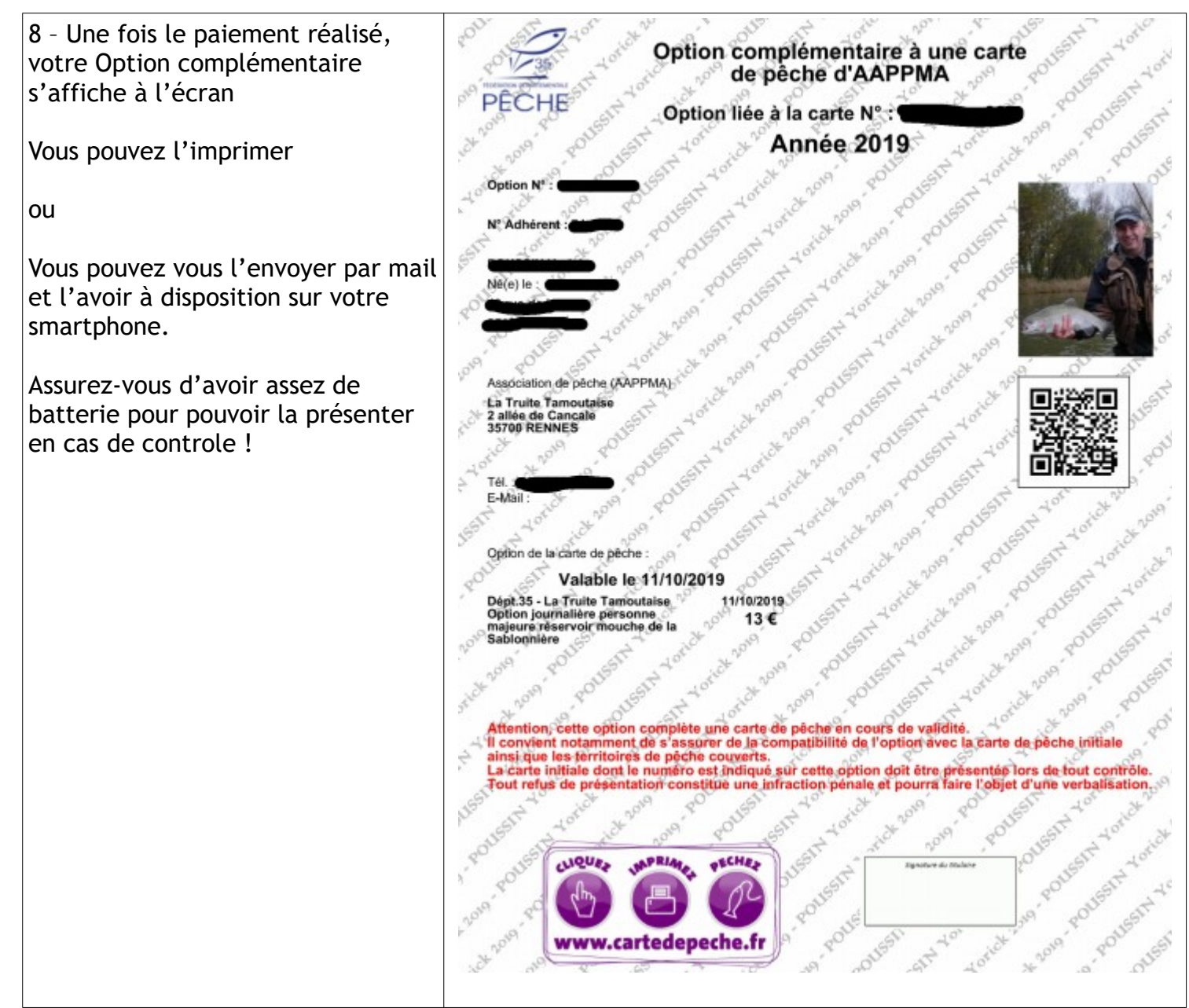

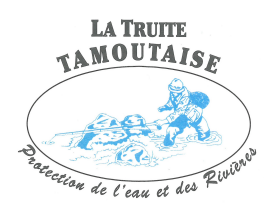

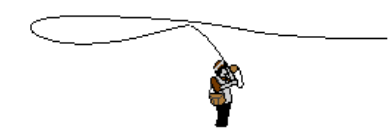

9 - Vous pouvez retrouver cette procédure sur le site internet de l'AAPPMA de La Truite Tamoutaise

(en bas de la page d'accueil)

www.latruitetamoutaise.sitew.fr

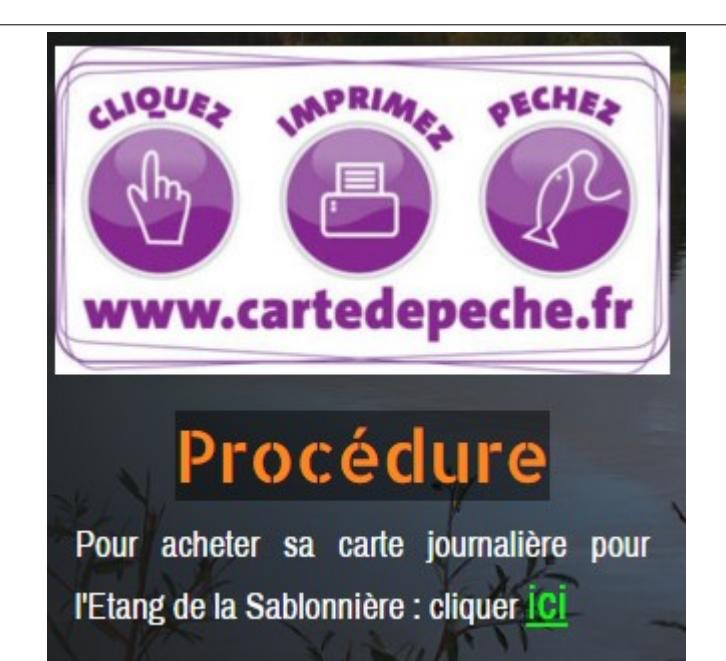

## Amusez-vous bien !

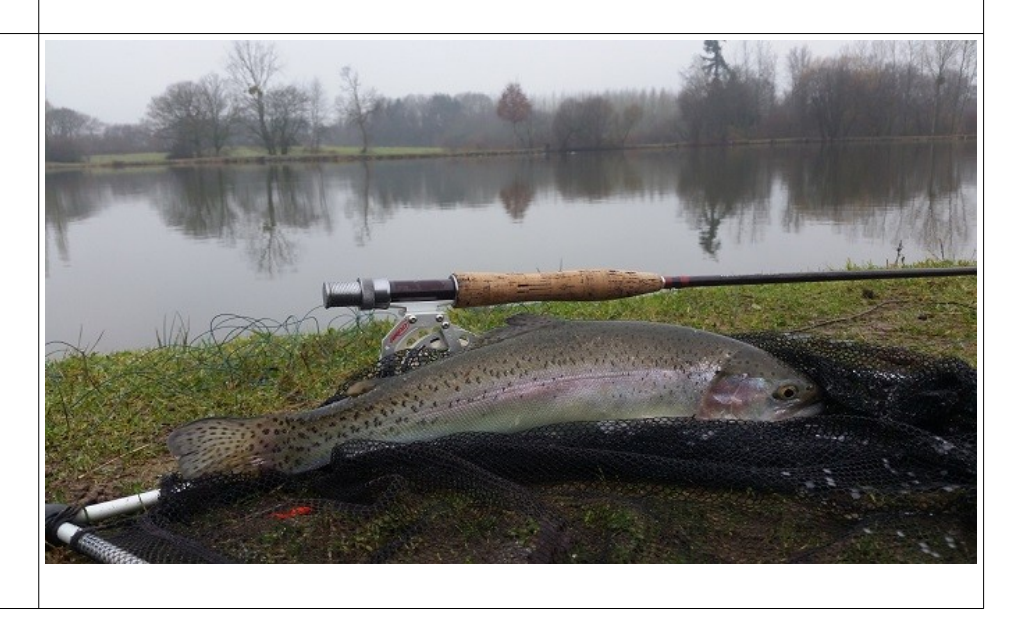